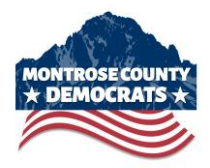

## HOW TO FIND YOUR PRECINCT NUMBER

- 1. Go to the Colorado Secretary of State's website and click the *Find My Voter Registration* form: <u>https://www.sos.state.co.us/voter/pages/pub/olvr/findVoterReg.xhtml</u>
- 2. Fill in your full name, ZIP code, and date of birth.
- 3. Click the "I'm not a robot" box.
- 4. Click the blue **Search** button.
- 5. When your voter record appears, click the *County & District Information* tab.

| My Voter Registration                                                      |                    |                               |
|----------------------------------------------------------------------------|--------------------|-------------------------------|
| <u>Versión en Español</u>                                                  |                    |                               |
| Warning: It is against the law to knowingly submit false information or to |                    |                               |
| Name                                                                       |                    |                               |
|                                                                            |                    |                               |
| Voter Details                                                              | Ballot Information | County & District Information |
|                                                                            |                    |                               |
| Name                                                                       | COMPANY & COMPANY  |                               |

- 6. The first line will display a long number in the **District Information** section.
- 7. The last three (3) digits of this number represent your county precinct number, as shown below. You must enter this number on the <u>Caucus Registration Form</u>.

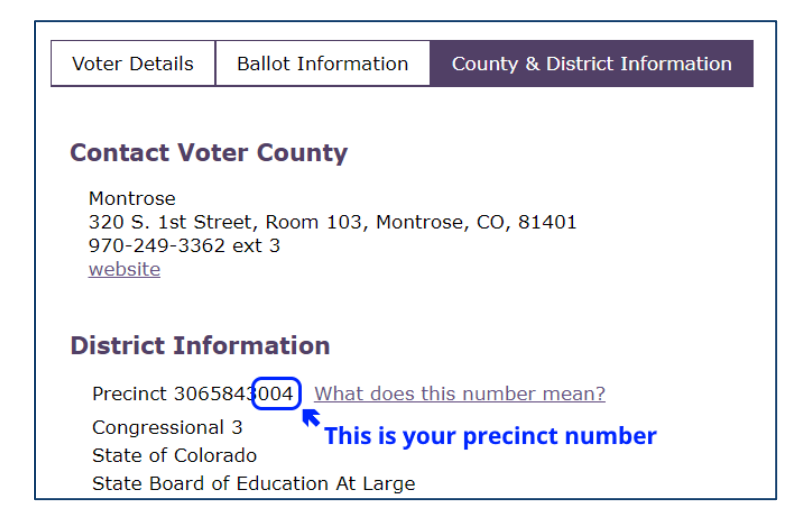

If you need help, please contact Kim Floyde at <u>kim@montrosedemocrats.org</u> or 970-765-6615.